出口删单操作手册(客户版)

# 出口删单操作手册(客户版)

### 目录

| 出口删单操作手册(客户版) | 1 |
|---------------|---|
| 1. 删单报文发送申请   | 3 |
| 2.订舱代理审核确认    | 4 |
| 3.重新申请        | 5 |
| 4.在线支付        | 6 |

#### 操作流程概要:删单报文发送申请-订舱代理审核确认-联东审核-在线

支付-联东发送报文

#### 1. 删单报文发送申请

查询: 输入船名航次, 订舱代理查询提单信息。

申请单生成:选择要发删单报文的提单,点击申请单生成按钮,上传保函文件,系统生成一张删单申请单,多票提单也是生成一张申请单,单笔删单业务中,拼箱票数等于或大于5票,封顶1800元,落货删单不再收取删单费用。请注意:拼票必须同时勾选所有拼票生成一次申请!

同时请注意:

1. 申请删除海关舱单前,请务必删除报关信息;

2. 涉及删除的拼箱提单号必须同时申请,请勿遗漏。

否则海关回执不正确,需再次申请。

| 1 | 首页    | 客户删单报文发送管理×                                |                                                                                                    |                    |                                |                           |           |            |                     |                     |                     |                      |       |                     |  |
|---|-------|--------------------------------------------|----------------------------------------------------------------------------------------------------|--------------------|--------------------------------|---------------------------|-----------|------------|---------------------|---------------------|---------------------|----------------------|-------|---------------------|--|
| 船 | 名:    | MSC ABIDJAN                                | 进/出: FI210R/FI216A                                                                                                    | 实靠: 2022-04-2      | 5 0:0                          | 0 🖸 实离: 2022-04-26        | 0:00 🖪 选船 |            |                     |                     |                     |                      |       |                     |  |
| 提 | 单号:   |                                            |                                                                                                    |                    |                                |                           |           |            |                     |                     |                     |                      |       |                     |  |
|   | 删单报   | 文发送申请 申请单查询                                | 百 在线支付                                                                                                    |                    |                                |                           |           |            |                     |                     |                     |                      |       |                     |  |
|   | の査護   | 到9 - 申请单生成 - 出口新舱单圈单保函-TO联东 出口新舱单圈单保函-TO海关 |                                                                                                    |                    |                                |                           |           |            |                     |                     |                     |                      |       |                     |  |
|   |       |                                            | thick and the second second se |                    |                                |                           |           |            |                     |                     |                     |                      |       |                     |  |
|   |       | 请输入 🗸 🗸                                    | 请输入 🔷 🗸                                                                                                    |                    | ~                              | 请输入 🔷 🗸                   |           | ~          |                     |                     | ~                   |                      | ~     |                     |  |
|   |       | MSC ABIDJAN                                | FI216A                                                                                                    | 1778HMHMC10651     |                                | 进力转化经常压持法职心方              | 価がなく      |            |                     | LDCTSL              |                     | 2022-04-21 00:00:00  |       |                     |  |
|   |       | MSC ABIDJAN                                | FI216A                                                                                                    | 请上传保的文件            |                                | LDSPUT                    |           |            | 2022-04-23 00:00:00 |                     |                     |                      |       |                     |  |
|   |       | MSC ABIDJAN                                | FI216A                                                                                                    | <b>文件名</b> :       |                                |                           |           |            | 2022-04-21 00:00:00 |                     |                     |                      |       |                     |  |
|   |       | MSC ABIDJAN                                | FI216A                                                                                                    | 文件名: 浏览            |                                |                           |           |            |                     | LDCTSL              |                     | 2022-04-23 00:00:00  |       |                     |  |
|   |       | MSC ABIDJAN                                | FI216A                                                                                                    | XIII.              |                                |                           | LDCTSL    |            | 2022-04-23 00:00:00 |                     |                     |                      |       |                     |  |
|   |       | MSC ABIDJAN                                | FI216A                                                                                                    |                    | 确定                             |                           |           | LDCTSL     |                     | 2022-04-23 00:00:00 |                     |                      |       |                     |  |
|   |       | MSC ABIDJAN                                | FI216A                                                                                                    | 4                  | _                              |                           |           |            |                     | LDCTSL              |                     | 2022-04-23 00:00:00  |       |                     |  |
|   |       | MSC ABIDJAN                                | FI216A                                                                                                    | 177BJUJUJUJ039081W |                                |                           | 厚始很少      | <u></u>    |                     | JSJU                |                     | 2022-04-22 00:00:00  |       |                     |  |
|   |       | MSC ABIDJAN                                | FI216A                                                                                                    | 177BASASS23963     |                                | 177BASASS23963 中国外运华东有限公司 |           | 中国外运华东有限公司 | 原始报文                |                     |                     | UNSTNZ               |       | 2022-04-21 00:00:00 |  |
|   |       | MSC ABIDJAN                                | FI216A                                                                                                    | 177BASASS23964     | 177BASASS23964 中国外运华东有限公司 原始报文 |                           |           | UNSTN      |                     |                     | 2022-04-21 00:00:00 |                      |       |                     |  |
|   |       | 295                                        | PTO CA                                                                                                    | 1770ACACC330CT     |                                | 市団はこびたき四八司                | 国社会       |            |                     | LINICTRIT           |                     | 00.00.04 24 00.00.00 |       |                     |  |
|   | 100 ~ |                                            | ) н <b>с</b>                                                                                                    |                    |                                |                           |           |            |                     |                     |                     | 每页 1000 条,共          | 295 条 |                     |  |

出口删单操作手册(客户版)

2.订舱代理审核确认

查询:输入船名航次,订舱代理查询属于自己的申请单信息,此时订舱代理审核状态为待审核。提单信息窗口是申请单对应的提单,下载保函文件可以看到客户上传的保函文件。

审核通过:订舱代理认为没问题,点击审核通过,转入联东审核流程。

审核不通过:订舱代理认为有问题,点击拒绝按钮,输入理由后,转入订舱代理重新申请 流程。

锁定:锁定该记录,暂停该记录操作。

| 首页 货代删单报            | 文审核 × 客户删单      | 报文发送管理 <sup>×</sup> |            |                                    |        |         |   |                       |        |                        |        |                |  |  |
|---------------------|-----------------|---------------------|------------|------------------------------------|--------|---------|---|-----------------------|--------|------------------------|--------|----------------|--|--|
| ♪ 查询 🔲 审核通道         |                 |                     |            |                                    |        |         |   |                       |        |                        |        |                |  |  |
| 船名: MSC DARWI       | N VI 进/出:       | NIL/UK245A          | 实靠:        |                                    | 🖸 实离:  |         | • | 选船                    |        |                        |        |                |  |  |
| <b>观</b> 单号:        |                 |                     |            |                                    |        |         |   |                       |        |                        |        |                |  |  |
| 申请单查询               |                 |                     |            |                                    |        |         |   |                       |        |                        |        |                |  |  |
| 申请单                 |                 |                     |            |                                    |        |         |   |                       |        |                        |        |                |  |  |
| 提单号码                | 客户代码            | 申请人                 | 锁定标志       | 申请日期                               | 币种     | 应付金额    |   | 代审核状态                 | 一代拒绝原因 | 联东审核状态                 | 联东拒绝原因 | 费用序列号          |  |  |
| 177UDFDF57970       | 24 UNDFST       | UNDFST              | 不锁定        | 2022-11-14 00                      | RMB    | 400.00  | Ē | 自批通过                  |        | 审批通过                   |        | 320774         |  |  |
| 0 177UDFDF57970     | 25 UNDFST       | UNDFST              | 不锁定        | 2022-11-14 00                      | RMB    | 1600.00 | Ē | 自批通过                  |        | 审批通过                   |        | 320773         |  |  |
|                     |                 |                     |            |                                    |        |         |   |                       |        |                        |        |                |  |  |
| 4                   |                 |                     |            |                                    |        |         |   |                       |        |                        |        | •              |  |  |
|                     |                 |                     |            |                                    |        | 2000    |   |                       |        |                        |        |                |  |  |
| 100 🗸 🖂 🖣           | 1 /1 🕨 🕅        | 3                   |            |                                    |        |         |   |                       |        |                        | 包      | 颐 1000 条,共 2 条 |  |  |
| 提单信息                |                 |                     |            |                                    |        |         | ~ | 保函文件                  |        |                        |        | *              |  |  |
| 船名航次                |                 | 提单号                 |            | 生成时间                               |        | 备注      |   | #                     |        |                        | 文件名称   |                |  |  |
| MSC DARWIN VI/NIL/U | K245A 177UDFDFS | 797024              | 2022-11-14 |                                    |        |         |   |                       | 下载文件   | 177UDFDFS797024 海关.doc |        |                |  |  |
|                     |                 |                     |            | <u>下载文件</u> 177UDFDFS797024 联东.doc |        |         |   |                       |        |                        |        |                |  |  |
|                     |                 |                     |            |                                    |        |         |   |                       |        |                        |        |                |  |  |
| 200 🗸 🖂 4           | 1 /1 > >        | 3                   | 1条         | 200 🗸                              | 14 4 1 | /1 🕨 🕅  | 5 | 每页 200 条,共 2 条<br>.:: |        |                        |        |                |  |  |

## 3.重新申请

申请单被拒绝后,可以重新申请,重新申请后再次转入订舱代理审核确认流程。

| 首页      | 货代删单报又审核           | 客户删单报又发送官       | 理个        |               |       |         |   |       |        |                        |           |              |  |
|---------|--------------------|-----------------|-----------|---------------|-------|---------|---|-------|--------|------------------------|-----------|--------------|--|
| 3名:     | MSC DARWIN VI      | 进/出: NIL/UP     | (245A 实辈: |               | 🖸 实离: |         |   | 选船    |        |                        |           |              |  |
| 单号:     |                    |                 |           |               |       |         |   |       |        |                        |           |              |  |
| 删单报     | 文发送申请 申请           | 单查询 在线支付        |           |               |       |         |   |       |        |                        |           |              |  |
| ▶查询     | □ 重新申请 □           | 锁定              |           |               |       |         |   |       |        |                        |           |              |  |
| 申请单     |                    |                 |           |               |       |         |   |       |        |                        |           | *            |  |
|         | 提单号码               | 客户代码 申请,        | 人         | 申请日期          | 币种    | 应付金额    | - | 代审核状态 | 一代拒绝原因 | 联东审核状态                 | 联东拒绝原因    | 费用序列号        |  |
| • 17    | 7UDFDF5797024      | UNDFST UNDFS    | 5T 不锁定    | 2022-11-14 00 | RMB   | 400.00  | Ē | 审批通过  |        | 审批通过                   |           | 320774       |  |
| 0 17    | 7UDFDFS797025      | UNDEST UNDES    | 5T 不锁定    | 2022-11-14 00 | RMB   | 1600.00 | Ĕ | 审批通过  |        | 审批通过                   |           | 320773       |  |
| (       |                    |                 |           |               |       | 2000    |   |       |        |                        |           | •            |  |
| 100 🗸   |                    | /1 🕨 🕅 🥵        |           |               |       |         |   |       |        |                        | 每页        | 1000 条,共 2 条 |  |
| 提单信息    | 8                  |                 |           |               |       |         | « | 保函文件  |        |                        |           |              |  |
|         | 船名航次               | 提单号             |           | 生成时间          |       | 备注      | # |       |        | 文件名称                   |           |              |  |
| ISC DAF | RWIN VI/NIL/UK245A | 177UDFDF5797024 | 2022-11-1 | 2022-11-14    |       |         |   | 1     | 下载文件   | 177UDFDFS797024 海关.doc |           |              |  |
|         |                    |                 |           |               |       |         |   |       | 下载文件   | 177UDFDFS7970          | 24 联东.doc |              |  |
|         |                    |                 |           |               |       |         |   |       |        |                        |           |              |  |

## 4.在线支付

订舱代理在申请单 tab页可以看到联东审核状态为审批通过时,可以进入 在线支付页面操作。

具体在线支付操作流程请至附件《中行在线支付客户端简要操作流程》查看。

| 首页货代删单报文审核              | ↑ 客户删单报文发送管理 ^         |            |                   |       |             |    |       |        |               |             |               |
|-------------------------|------------------------|------------|-------------------|-------|-------------|----|-------|--------|---------------|-------------|---------------|
| 台名: MSC DARWIN VI       | 进/出: NIL/UK245A        | 实筆:        |                   | 📑 实离: |             | 9  | 选船    |        |               |             |               |
| (単号:<br>副単报文发送申请 申请     | 单查询 在线支付               |            |                   |       |             |    |       |        |               |             |               |
| ♪ 查询 ■ 重新申请 ■           | ] 锁定                   |            |                   |       |             |    |       |        |               |             |               |
| 申请单                     |                        |            |                   |       |             |    |       |        |               |             | *             |
| 提单号码                    | 客户代码 申请人               | 锁定标志       | 申请日期              | 币种    | 应付金额        | -1 | 代审核状态 | 一代拒绝原因 | 联东审核状态        | 联东拒绝原因      | 费用序列号         |
| I177UDFDF5797024        | UNDFST UNDFST          | 不锁定        | 2022-11-14 00     | RMB   | 400.00      | Ē  | 审批通过  |        | 审批通过 👞        |             | 320774        |
| O 177UDFDFS797025       | UNDFST UNDFST          | 不锁定        | 2022-11-14 00     | RMB   | 1600.00     | Ĕ  | 审批通过  |        | 审批通过          |             | 320773        |
|                         | /1 🕨 🕅 🗳               |            |                   |       | 2000        |    | 原函力件  |        |               | 每页          | 1000 条,共 2 条  |
|                         | 10 M D                 |            | the second office |       | 19.12       |    | WEIZH |        |               |             | *             |
| 船省航火                    | 提里亏<br>177UDEDEC707034 | 2022 11 1/ | 生成时间              | 审社    |             |    | #     | 文件名称   |               |             |               |
| NOC DARMIN MINIE ORZIDA | 1//00/010/0/021        | 2022 11 1  |                   |       |             |    | 1     | 載文件    | 177UDFDFS7970 | 124 联东.doc  |               |
| 200 • 1                 | /1 ▶ ▶ 3               |            |                   |       | 每页 2000 条,共 | 1条 | 200 ¥ | N 4 1  | /1 >          | <b>今</b> 毎7 | 5 200 条,共 2 条 |

在线支付页面输入申请上的提单后,查询出要支付的费用,进入在线支付流程, 具体操作参考在线支付流程。

| 首页                | 货代删单报文审核 <sup>×</sup>                   | 客户删单报文发 | 送管理 ×    |     |               |       |         |      |         |         |           |               |
|-------------------|-----------------------------------------|---------|----------|-----|---------------|-------|---------|------|---------|---------|-----------|---------------|
| 船名:               | MSC DARWIN VI                           | 进/出: NI | L/UK245A | 实囊: |               | 🖸 实离: |         | 遭 选船 |         |         |           |               |
| 提单号:              | 177UDFDFS797024                         | -       |          |     |               |       |         |      |         |         |           |               |
| 删单报               | 政发送申请 申请单查                              | 询 在线支付  |          |     |               |       |         |      |         |         |           |               |
| <mark>ァ</mark> 査i | 9                                       |         |          |     |               |       |         |      |         |         |           |               |
| 费用查               | 询结果                                     |         |          |     |               |       |         |      | 待申请费用   |         |           |               |
| AG 4              | 名航次 暈泊日期                                | 费目      | 提单号      | 币种  | 金額            |       |         |      | 船名航次    | 费目      | 提单号       | 金額            |
|                   |                                         |         |          |     |               |       |         |      |         |         |           |               |
|                   |                                         |         |          |     |               |       | 加入申请>>  |      |         |         |           |               |
|                   |                                         |         |          |     |               |       |         |      |         |         |           |               |
|                   |                                         |         |          |     |               |       | 取消申请<<  |      |         |         |           |               |
|                   |                                         |         |          |     |               |       |         |      |         |         |           |               |
|                   |                                         |         |          |     |               |       | 提单票数: 0 |      |         |         |           |               |
|                   |                                         |         |          |     |               |       |         |      |         |         |           |               |
|                   |                                         |         |          |     |               |       |         |      |         |         |           |               |
|                   |                                         |         |          | 0   |               |       |         |      |         |         | (         | 0             |
| 200               | • • • • • • • • • • • • • • • • • • • • | N N S   |          | 每〕  | 页 200 条,共 0 条 |       |         |      | 200 🗸 🔣 | 4 0 / 0 | >>> 🛛 💈 🖶 | 页 200 条,共 0 条 |